# cisco.

# Téléphone IP Cisco 7800 Series pour le contrôle d'appel par un tiers

# Guide de démarrage rapide

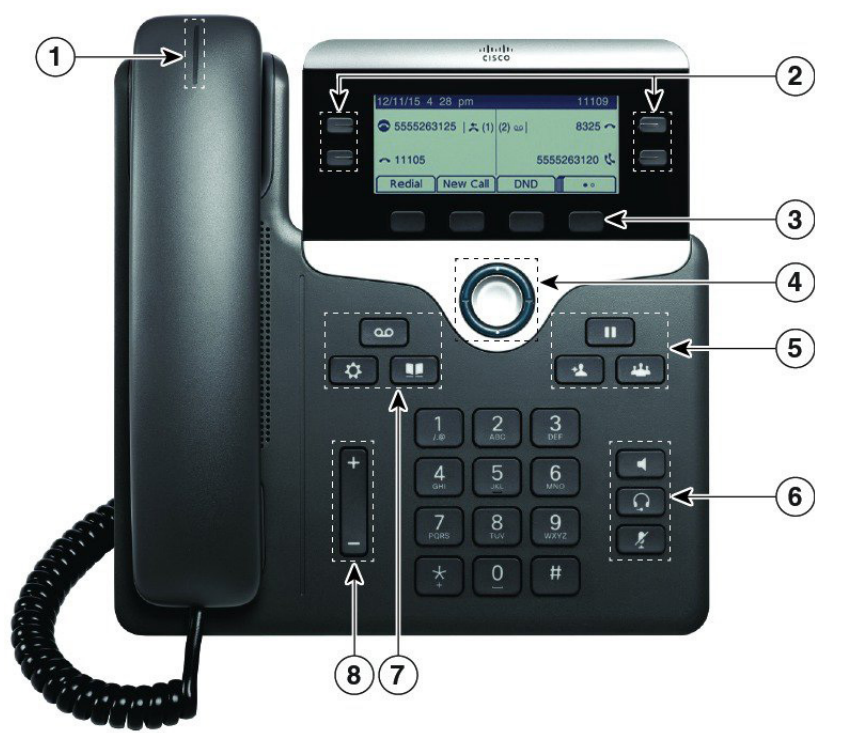

### Votre téléphone

La figure montre un téléphone IP Cisco 7841.

- (1) Indicateur d'appel entrant ou de messagerie vocale
- 2 Boutons de ligne et de fonction
- 3 Touches programmables
- (4) Navigation
- (5) Attente, Transfert et Conférence
- <sup>(6)</sup> Haut-parleur, Casque et Silence
- (7) Messagerie vocale, Applications et Répertoire

8 Volume

## Boutons de ligne et de fonction

Utilisez les boutons de ligne et de fonction pour afficher les appels d'une ligne ou pour accéder à des fonctions telles que la numérotation simplifiée.

Les boutons s'allument pour indiquer les états :

- Uert, fixe : la ligne est inactive
- Rouge, fixe : la ligne est en cours d'utilisation
- E Rouge, clignotant : appel entrant ou en attente
- Orange, fixe : la ligne n'est pas enregistrée

#### Passage d'un appel

Composez un numéro et décrochez le combiné.

### Réponse à un appel

Appuyez sur le bouton de ligne rouge clignotant.

## Mise en attente d'un appel

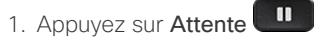

2. Pour reprendre un appel en attente, appuyez de nouveau sur la touche **Attente**.

## Affichage de vos appels récents

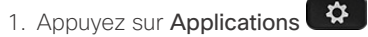

- 2. Faites défiler l'écran et sélectionnez Historique des appels.
- 3. Sélectionnez une ligne à afficher.

## Transfert d'un appel à une autre personne

1. Lors d'un appel qui n'est pas en attente, appuyez

## sur Transfert

- 2. Composez le numéro de téléphone de l'autre personne.
- 3. Appuyez à nouveau sur le bouton **Trnsfer** (avant que l'interlocuteur ne réponde ou après).

## Ajout d'une autre personne à un appel

- 1. Lors d'un appel actif, appuyez sur Conférence
- 2. Entrez le numéro de téléphone à composer, puis appuyez sur **Compos**.
- 3. Une fois l'appel connecté, appuyez de nouveau sur **Conférence**.

# Téléphone IP Cisco 7800 Series pour le contrôle d'appel par un tiers

# Guide de démarrage rapide

#### Passage d'un appel avec un casque

- 1. Branchez un casque.
- 2. Saisissez un numéro sur le clavier.
- 3. Appuyez sur Casque

# Passage d'un appel à l'aide du haut-parleur

- 1. Saisissez un numéro sur le clavier.
- 2. Appuyez sur Haut-parleur

## Coupure du son

- 1. Appuyez sur Silence
- 2. Appuyez à nouveau sur **Silence** pour désactiver cette fonction.

#### Écoute de vos messages vocaux

Appuyez sur **Messages** et suivez les invites. Pour consulter les messages d'une ligne spécifique, appuyez d'abord sur le bouton de ligne.

### Renvoyer tous les appels

- 1. Sélectionnez une ligne et appuyez sur Renv. Tt.
- 2. Composez le numéro vers lequel effectuer le renvoi, ou appuyez sur Messagerie vocale.
- 3. Lorsque vous revenez, appuyez sur RenvTt.

## Réglage du volume lors d'un appel

Appuyez en haut ou en bas du bouton Volume

du casque ou du haut-parleur lorsque vous êtes en communication.

## Réglage du volume de la sonnerie

Appuyez en haut ou en bas du bouton Volume

pour régler le volume de la sonnerie lorsque vous n'êtes pas en communication.

## Changement de sonnerie

- 1. Appuyez sur Applications
- 2. Sélectionnez Préférences > Sonnerie.
- 3. Sélectionnez une ligne.
- 4. Dans la liste déroulante, sélectionnez une sonnerie et appuyez sur **Écouter** pour entendre un exemple.
- 5. Appuyez sur Activer et Appliq. pour enregistrer une sélection.

## Réglage du contraste de l'écran

- 1. Appuyez sur Applications
- 2. Sélectionnez Préférences > Contraste.
- 3. Appuyez vers le haut pour augmenter le contraste, ou vers le bas pour le diminuer.
- 4. Appuyez sur Enregistrer.

# Réglage du rétroéclairage de l'écran (7821, 7841, 7861)

- 1. Appuyez sur Applications
- 2. Sélectionnez Préférences > Minuterie de rétroéclairage.
- Appuyez sur Activé ou Désactivé, ou sélectionnez la durée pendant laquelle le rétroéclairage doit être activé.

#### Guide de l'utilisateur

L'intégralité du guide de l'utilisateur est disponible sur le site <u>http://www.cisco.com/c/en/us/support/collaboration-endpoints/</u> <u>unified-ip-phone-7800-series/tsd-products-support-</u> <u>translated-end-user-guides-list.html</u>.

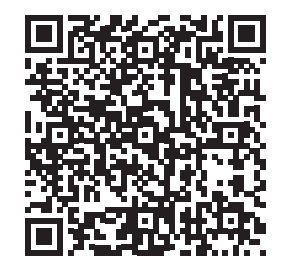